# FIRST STEPS **BioLinux of flash Memory**

Download Biol-Linux from

## **Bio-Linux Overview | Environmental Omics**

#### environmentalomics.org > bio-linux -

Bio-Linux 8 is a powerful, free bioinformatics workstation platform that can be installed on anything from a laptop to a large server, or run as a virtual machine. Bio-Linux Download · Bio-Linux Installation · Bio-Linux Software List

You've visited this page many times. Last visit: 10/11/19

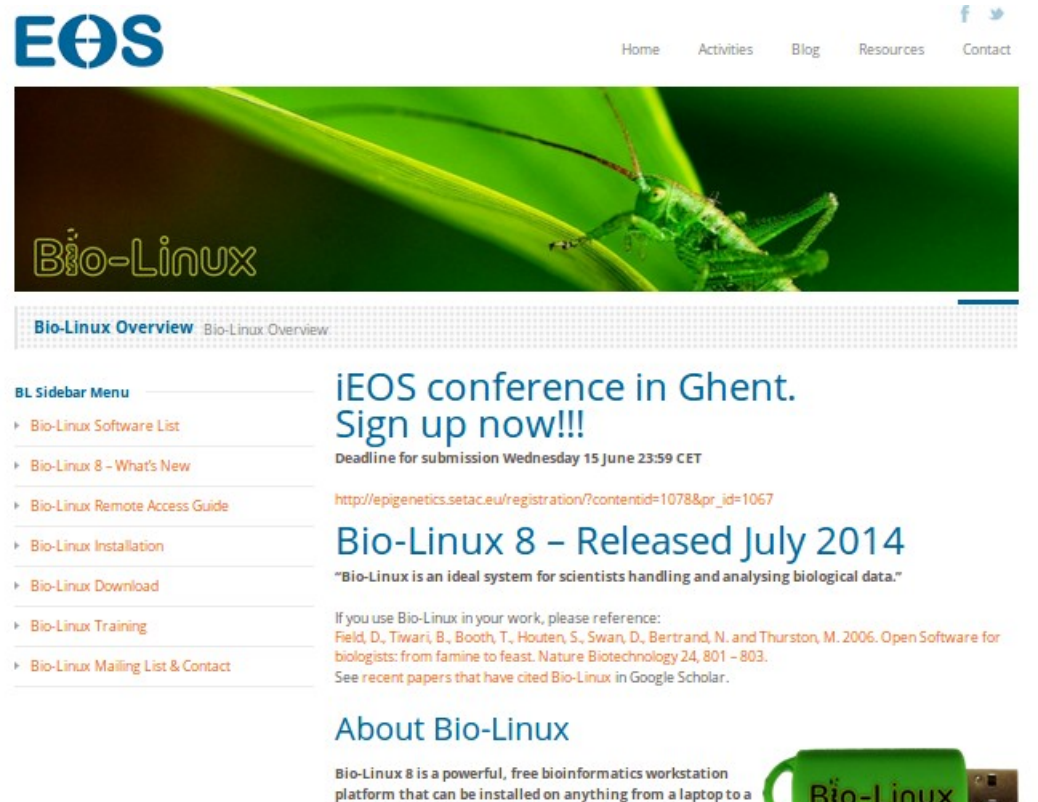

large server, or run as a virtual machine. Bio-Linux 8 adds more than 250 bioinformatics packages to an Ubuntu Linux 14.04 LTS base, providing around 50 graphical applications and several

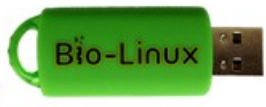

hundred command line tools. The Galaxy environment for browser-based data analysis and workflow construction is also incorporated in Bio-Linux 8.

Bio-Linux 8 represents the continued commitment of NERC to maintain the platform, and comes with many updated and additional tools and libraries. With this release we support pre-prepared VM images for use with VirtualBox, VMWare or Parallels. Virtualised Bio-Linux will power the EOS Cloud, which is in development for launch in 2015.

#### Download the ISO file from biolinux download

- Bio-Linux Software List
- Bio-Linux 8 What's New
- Bio-Linux Remote Access Guide
- Bio-Linux Installation
- Bio-Linux Download
- Bio-Linux Training
- Bio-Linux Mailing List & Contact

# **Download Bio-Linux**

**Please help us to support further development of Bio-Linux** If you use Bio-Linux to analyse data for your published research, please cite the Bio-Linux paper (Field at al. 2006). Also, please join the mailing list to become part of the Bio-Linux users community.

# ISO file for use with DVD/USB media

>> Download from main site

#### **Download Rufus**

### download rufus 2.18 free (windows) - rufus usb

https://rufus-usb.en.uptodown.com > ... > System > Disc/Files > Rufus -

download rufus 2.18 windows, rufus 2.18 windows, rufus 2.18 windows download free.

Install Rufus on windows and open . Plug in empty USB flash memory to your laptop/PC :

| P Rufus 2.18.1213                       |
|-----------------------------------------|
| Device Or The Device                    |
| ▼                                       |
| Partition scheme and target system type |
| ▼                                       |
| File system                             |
| ▼                                       |
| Cluster size                            |
| ▼<br>                                   |
| New volume label                        |
| Format Options                          |
| Check device for bad blocks 1 Pass      |
| V Quick format                          |
| Create a bootable disk using FreeDOS    |
|                                         |
|                                         |
| READY                                   |
|                                         |
| About Log Start Close                   |
| 0 devices found #                       |

# Note : The USB flash memory should be empty because the previous process the clear all files stored on it.

From Device choose the USB name , press on the CD icon the chose the LINUX ISO file which you have downloaded and **Press START.** 

After Finishing of rufus restart your computer .

**Try to boot from USB; this depend on your computer type but most PCs press F12 or F10 or F8** and select the USB drive. The following page will appear.

|                                                                                                    | GNU GRUB version 2.02                                                                                |  |
|----------------------------------------------------------------------------------------------------|----------------------------------------------------------------------------------------------------|--|
| ★Try Ubuntu without installing<br>Install Ubuntu<br>OEM install (for manufacturers)<br>Check disc for defects                                                               |                                                                                                    |  |
|                                                                                                    |                                                                                                    |  |
|                                                                                                    |                                                                                                    |  |
|                                                                                                    |                                                                                                    |  |
|                                                                                                    |                                                                                                    |  |
|                                                                                                    |                                                                                                    |  |
|                                                                                                    |                                                                                                    |  |
|                                                                                                    |                                                                                                    |  |
| Use the ↑ and ↓ keys to select which entry is<br>Press enter to boot the selected OS, `e' to e<br>return previous menu.<br>The highlighted entry will be executed automatic | s highlighted.<br>edit the commands before booting or `c' for a command-line. ESC to<br>cally in 2s. |  |

## **Choose Try Ubuntu without installing**

Note : If boot error contains (gfxboot.c32:not a valid COM32R image) press TAB button on keyboard and write live and press ENTER. Such error could appear by bad rufus installation.

# INSIDE BIOLINX

### Press on this Icon on desktop:

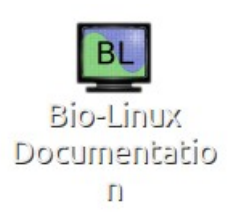

### USAGE: This is the documentation home page of BioLinux

Press on this icon :

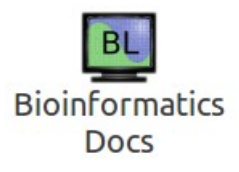

USAGE: This is the documentation home page for BioLinux installed software which well open in your browser e.g, Google chrome.

About :

# Browse by Application/ Package Name Please select... View Documentation List all applications/packages Browse by Category Please select... View Category

List all categories

**USAGE**: The first option contains documentation for every software by name The second option contains programs by category i.e. , Sequence Alignment, or protein analysis.

## By Selecting :

| Browse by Category |               |  |  |  |
|--------------------|---------------|--|--|--|
| Alignment •        | View Category |  |  |  |

## Press View Category this would appear :

| Alignment   |                                                                                                    |
|-------------|----------------------------------------------------------------------------------------------------|
| Category    | Applications                                                                                                    |
| Alignment   | FastTree dialign                                                                                                    |
| SubCategory | Applications                                                                                                    |
| Consensus   | cons consambig gap4 megamerger merger spin                                                                                                    |
| Differences | act diffseq                                                                                                    |
| Dot_plots   | dotmatcher dotpath dotter dottup polydot                                                                                                    |
| Editing     | clcsequenceviewer jalview squint                                                                                                    |
| Global      | est2genome fasta ggsearch glsearch needle needleall stretcher swat                                                                                                    |
| Graphical   | blixem clcsequenceviewer clustalx dotter jalview jprofilegrid mummerplot nucmer2xfig seaview squint                                                                                                    |
| Local       | arb bl2seq bowtie bwa cross_match dba fasta fastf fastm fasts fastx fasty fialign gisearch lalign Ifasta matcher plalign plfasta prenuc prfx prss psw pswdb seqmatchall<br>sibsim4 sim4 ssearch supermatcher swat tfastf tfastm tfasts tfastx tfasty water wordfinder wordmatch                                                                                                |
| Multiple    | annotate clustalw clustalx combineMUMs dialign edialign emma exact-tandems gaps hmmalign infoalign jalview lalign2list mapview mgaps mocca mummer mummerplot muscle nucmer<br>nucmer2xfig plotcon postnuc postpro prank prepro prettyplot PROmer repeat-match run-mummer1 run-mummer3 seaview show-aligns show-coords show-tiling showalign squint t-coffee<br>tranalign yamap |
| Profiles    | jprofilegrid profit profit profite prophecy prophecy prophet                                                                                                    |
| Statistics  | alistat pŕscale prfx prss weight                                                                                                    |

**USAGE**: These are different tools for sequence alignment , these tools are already installed on BioLinux and you can use.

### SAMPLE DATA

On Desktop you will find this folder :

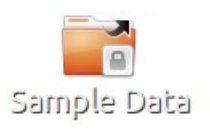

Open previous folder . The following window will appear :

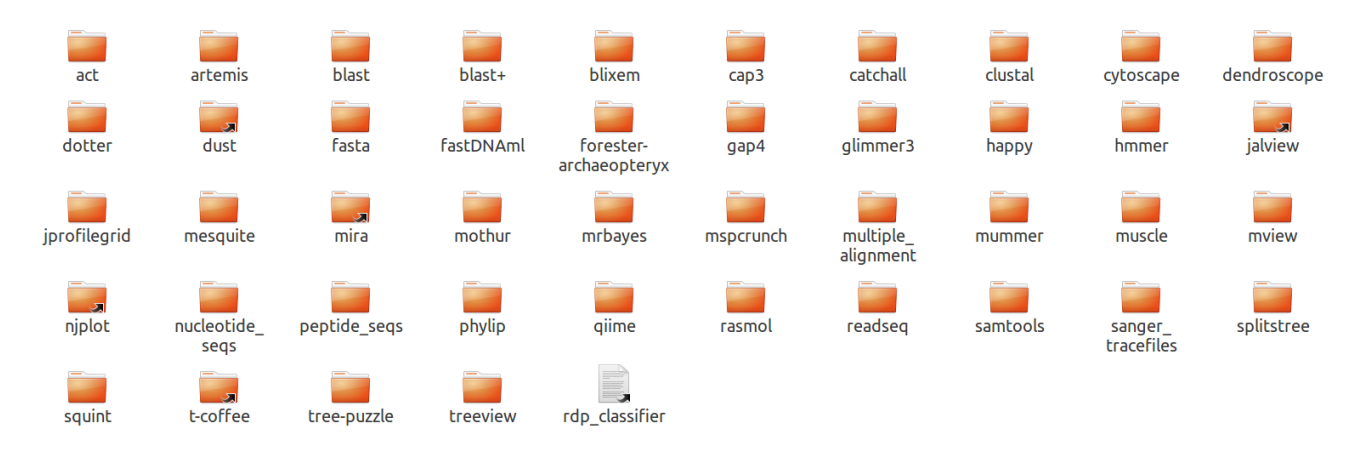

**USAGE**: These folders contain different sample data for BioLinux tools as input.

#### Open the next folder:

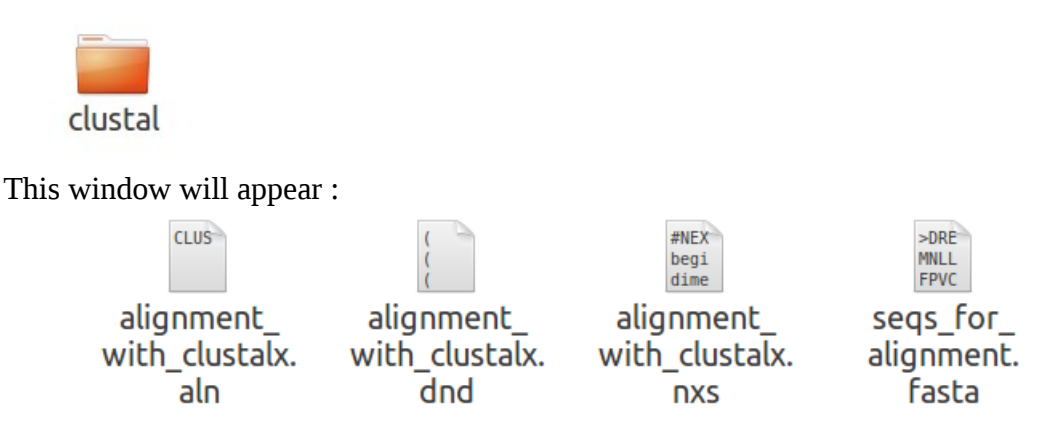

**USAGE**: These files are output and input files for tool called "clustalw". The first three files are the input and the last file is the output.

Press on this file :

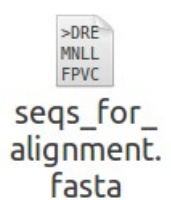

This window will appear:

| ●●◎ seqs_for_alignment.fasta (~/Desktop/Sample Data/clustal) - gedit<br>📄 🚔 Open 🔸 🖾 Save 📲 🐟 Undo 🌧 🐰 🖷 🍟 🔍 🏈 |
|----------------------------------------------------------------------------------------------------|
| 🗅 seqs_for_alignment.fasta ×                                                                                   |
| >DRERS0X9A                                                                                                    |
| MNLLDPYLKMTDEQEKCLSDAPSPSMSEDSAGSPCPSASGSDTENTRPAENSLLAADGTLGDFKKDEEDK                                         |
| FPVCIREAVSQVLKGYDWTLVPMPVRVNGSSKNKPHVKRPMNAFMVWAQAARRKLADQYPHLHNAELSKT                                         |
| LGKLWRLLNEVEKRPFVEEAERLRVQHKKDHPDYKYQPRRRKSVKNGQSESEDGSEQTHISPNAIFKALQ                                         |
| QADSPASSMGEVHSPSEHSGQSQGPPTPPTTPKTDTQPGKADLKREARPLQENTGRPLSINFQDVDIGEL                                         |
| SSDVIETFDVNEFDQYLPPNGHQNAPYAGGYAAWMTKPQNGSPQSSQLTPLNPAEPDQPRTTHIKTEQLS                                         |
| PSHYNEQQGSPQHISYGSFNVQHLQHYSTSFPSITRAQYDYSDSHQGGASSYYTHAGGQSSGLYSTFSYM                                         |
| SSSQRPMYTPIADSTGVPSIPQSNHSPQHWDQQPVYTQLSRP                                                                     |
| >CAURS0X9A                                                                                                    |
| MNLLDPYLKMSDEQDKGLSDAPSLSMSEDSAGSPCPSGSGSDTENTRPEEHLGEFKKDEDKFPVCIRDAV                                         |
| SQVLKGYDWTLVPMPVRVNGAHKSKPHVKRPMNAFMVWAQAARRKLADQYPHLHNAELSKTLGKLWRLLN                                         |
| EGEKRPFVEEAERLRVQHKKDHPDYKYQPRRRKSVKNGQSESEDGSEQTHISPNAIFKALQQADSPASSM                                         |
| GEVHSPGEHSGQSQGPPTPPTTPKTDVQPGKVDLKRETRPLQENTGRPLNIDFREVDIGELSNDVIETFD                                         |
| VNEFDQYLPPNGHAINASYVGGYAIWMGKPQNGSPSSIQLIPLGIGGSGDQDQPRIIHIKIEQLSPSHYN                                         |
|                                                                                                    |
| PMY I PIADS I GVPSI PQSNHSPQHWDQQPVY I QLSKP                                                                   |
| Plain Text • Tab Width: 8 • Ln 1, Col 1 INS                                                                    |

**USAGE**: These are amino acid sequences in FASTA file format and could be used for crustalw input.

#### SIMPLE DATA ANALYSIS

On your left side bar press on this icon:

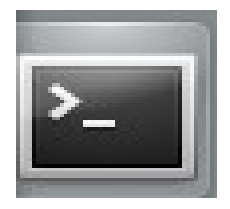

It will open this window :

| 🗧 🔍 yasme  | en@yasmeen[~]   |           |
|------------|-----------------|-----------|
| yasmeen@ya | asmeen[yasmeen] | [ 6:06PM] |
|            |                 |           |
|            |                 |           |
|            |                 |           |
|            |                 |           |
|            |                 |           |
|            |                 |           |
|            |                 |           |
|            |                 |           |
|            |                 |           |
|            |                 |           |
|            |                 |           |
|            |                 |           |
|            |                 |           |
|            |                 |           |
|            |                 |           |
|            |                 |           |
|            |                 |           |
|            |                 |           |
|            |                 |           |

**USAGE**: This is the terminal of Linux, its the connection between you and your system which you can use to call any tool.

In previous window write :

echo hello

yasmeen@yasmeen[yasmeen] echo hello

Press Enter and the result would be:

```
yasmeen@yasmeen[yasmeen] echo hello
hello
```

**USAGE** : "echo" is a tool in Linux to print text on the terminal end.

In previous window write :

mkdir Desktop/bioinfo

yasmeen@yasmeen[yasmeen] mkdir Desktop/bioinfo

**USAGE** : "mkdir" is a tool in Linux to create a folder.

Minimize terminal and look at Desktop you well find an empty folder called bioinfo:

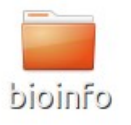

Go to SAMPLE DATA FOLDER on Desktop:

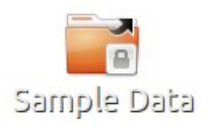

## Open this folder next :

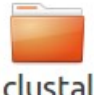

clustal Using mouse and right click, copy this file :

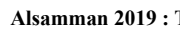

seqs\_for\_ <sup>nform</sup> alignment. fasta

>DRE MNLL FPVC

nformatics in our Arabic world

Minimize window and open bioinfo folder on desktop and paste the previous file copy :

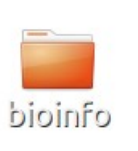

| bioin | bioinfo       |                       |  |  |  |
|-------|---------------|-----------------------|--|--|--|
| Ø     | < > 🕇 Home De | esktop <b>bioinfo</b> |  |  |  |
|       | Places        | >DRE                  |  |  |  |
|       | ⊘Recent       | FPVC                  |  |  |  |
| ->    | 🕈 Home        | alignment.            |  |  |  |
|       | 🖬 Desktop     | fasta                 |  |  |  |
|       | Downloads     |                       |  |  |  |
|       | ត Music       |                       |  |  |  |
|       | © Pictures    |                       |  |  |  |
|       |               |                       |  |  |  |
|       | 曰 VIGEOS      |                       |  |  |  |
|       | Devices       |                       |  |  |  |

Maximize the terminal or reopen:

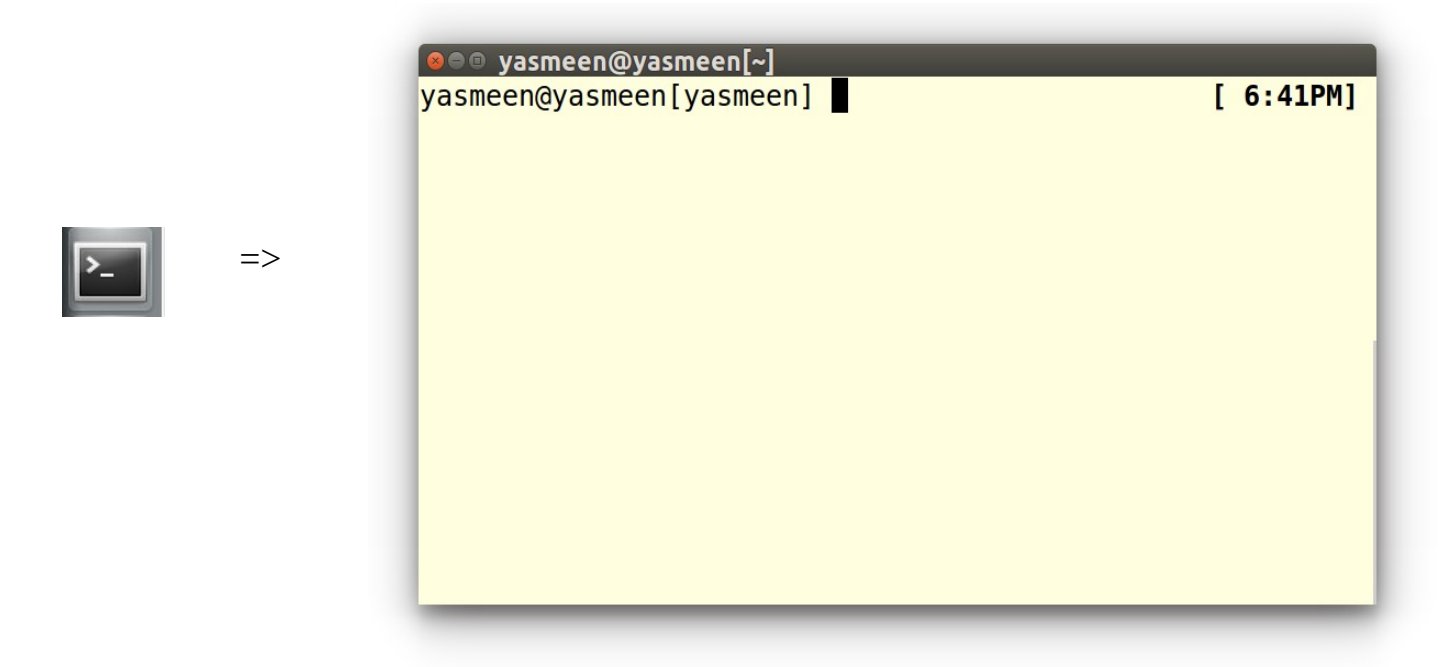

Inside the terminal write the following command and press enter:

cd Desktop/bioinfo

yasmeen@yasmeen[yasmeen] cd Desktop/bioinfo

**USAGE** : "cd" is a tool in Linux change your current working directory to another .

You will notice that terminal current directory has changed from your home folder e.g. "yasmeen" to your target folder "bioinfor":

| yasmeen@yasmeen[yasmeen] | cd Desktop/bioinfo | [ 6:41PM] |
|--------------------------|--------------------|-----------|
| yasmeen@yasmeen[bioinfo] |                    | [ 6:43PM] |

#### USING SOME BIOLIUNX TOOLS

n terminal write the following command and press ENTER:

clustalw seqs\_for\_alignment.fasta

Ι

yasmeen@yasmeen[bioinfo] clustalw seqs\_for\_alignment.fasta

**USAGE** : clustalw is tool used for sequence alignment (1). As I showed previously Bio-Linux has some bioinformtics tools installed (go to INSIDE BIOLINX section). These tools could be accessed thought terminal.

After pressing ENTER this would happen in terminal:

| yasmeen@yasmeen[bioinfo] clust                                                                                                    | alw seqs_for_alignment.fasta [ 6:49PM]                                                                                              |
|----------------------------------------------------------------------------------------------------|----------------------------------------------------------------------------------------------------|
| CLUSTAL 2.1 Multiple Sequence                                                                                                    | USING SOME BIOLIUNX TOO<br>in terminal write the following command and press ENTER:<br>Alignments<br>seqs_for_alignment.fasta       |
| Sequence format is Pearson<br>Sequence 1: DRERSOX9A 462 a<br>Sequence 2: CAURSOX9A 457 a<br>Sequence 3: OMYKSOX9 488 a<br>Sequence 4: OLATSOX9B 476 a | a a CSAGE : clustally is tool used for sequence alignment [1]. As Bio-Limms has some bioinformatics tools installed (ge to INSIDE a |
| Sequence 5: TNIGUnk 495 a<br>Sequence 6: XTRPS0X9 481 a<br>Sequence 7: RRUGS0X9A 482 a<br>Sequence 8: DRERS0X9B 360 a<br>Sequence 9: CCARS0X9B 428 a  | a After pressing ENTER this would happen in terminal:<br>a After pressing ENTER this would happen in terminal:<br>a a               |
| Sequence 10: CAURSOX9B416Sequence 11: TNIGUnm484Sequence 12: ASTUSOX9432Sequence 13: HSAPSOX9509                                                      | aa<br>aa<br>aa<br>aa<br>aa                                                                                                    |
| Start of Pairwise alignments<br>Aligning                                                                                                    |                                                                                                    |
| Sequences (1:2) Aligned. Score<br>Sequences (1:3) Aligned. Score<br>Sequences (1:4) Aligned. Score<br>Sequences (1:5) Aligned. Score                  | : 90<br>: 80<br>: 77<br>: 78                                                                                                    |
| Sequences (1:6) Aligned. Score<br>Sequences (1:7) Aligned. Score                                                                                      | : 76<br>: 77                                                                                                    |

After few seconds the program will finish analysis and terminal would return to normal state.

```
There are 12 groups

Start of Multiple Alignment

Aligning...

Group 1: Sequences: 2 Score:9416

Group 2: Sequences: 2 Score:10155

Group 3: Sequences: 3 Score:9782

Group 4: Sequences: 4 Score:8362

Group 5: Sequences: 2 Score:9790

Group 6: Sequences: 3 Score:9790

Group 6: Sequences: 3 Score:9417

Group 7: Sequences: 7 Score:8497

Group 8: Sequences: 9 Score:8422

Group 9: Sequences: 10 Score:8525

Group 10: Sequences: 11 Score:7842

Group 11: Sequences: 2 Score:6511

Group 12: Sequences: 13 Score:6255

Alignment Score 148754

CLUSTAL-Alignment file created [seqs_for_alignment.aln]
```

On terminal write the following command and press ENTER:

clear

```
yasmeen@yasmeen[bioinfo] clear set Bibliography
```

**USAGE** : clear is Linux tool to clean terminal window from previous commands outputs.

Open bioinfo folder you can see the following three files :

| File Edit View Go | вооктагкз негр        |               |              |  |
|-------------------|-----------------------|---------------|--------------|--|
| < > 🕈 Home D      | esktop <b>bioinfo</b> |               |              |  |
| Places            | CLUS                  |               | >DRE<br>MNLL |  |
| ORecent           | soos fos              | i For         | FPVC         |  |
| A Home            | alignment.aln         | alignment.dnd | alignment.   |  |
| 🖿 Desktop         |                       |               | fasta        |  |
| Downloads         |                       |               |              |  |
| ச Music           |                       |               |              |  |
| Dictures          |                       |               |              |  |
| D Scripts         |                       |               |              |  |
| <b>⊨</b> Videos   |                       |               |              |  |
| 🗇 Trash           |                       |               |              |  |
| - •               |                       |               |              |  |

**USAGE** : These files are the input of clustalw program (seqs\_for\_alignment.fasta) and the ouput files (seqs\_for\_alignment.aln and seqs\_for\_alignment.dnd).

Using mouse right click choose to open seqs\_for\_alignment.aln using Seaview. The following window will appear:

| seqs_for_alignment.aln                                                                                                    |  |  |  |  |  |
|----------------------------------------------------------------------------------------------------|--|--|--|--|--|
| File         Edit         Align         Props         Sites         Species         Footers         Trees         Search:         Goto:         Help                                                                                                 |  |  |  |  |  |
| sel=0       1       Seq:1 Pos:1 1 [DRERSOX9A]       82         DRERSOX9A       INLLDPYLKYTDEDEKCLSOAPSPSWSEDSAGSPCPS - ASGSDTENTRPAENSLLAADG - TLGDFKKDEEDKFPVCIREAVS         CAURSOX9A       MNLLDPPWLKYTDEDEKCLSOAPSPSWSEDSAGSPCPS - GSGSDTENTRPEE |  |  |  |  |  |

**UASGE** : Sea View is a bioinformatics tool to show sequence alignment output see their paper (2).

Click on the seqs\_for\_alignment.dnd file and choose open with and choose Tree View X , the following window will open :

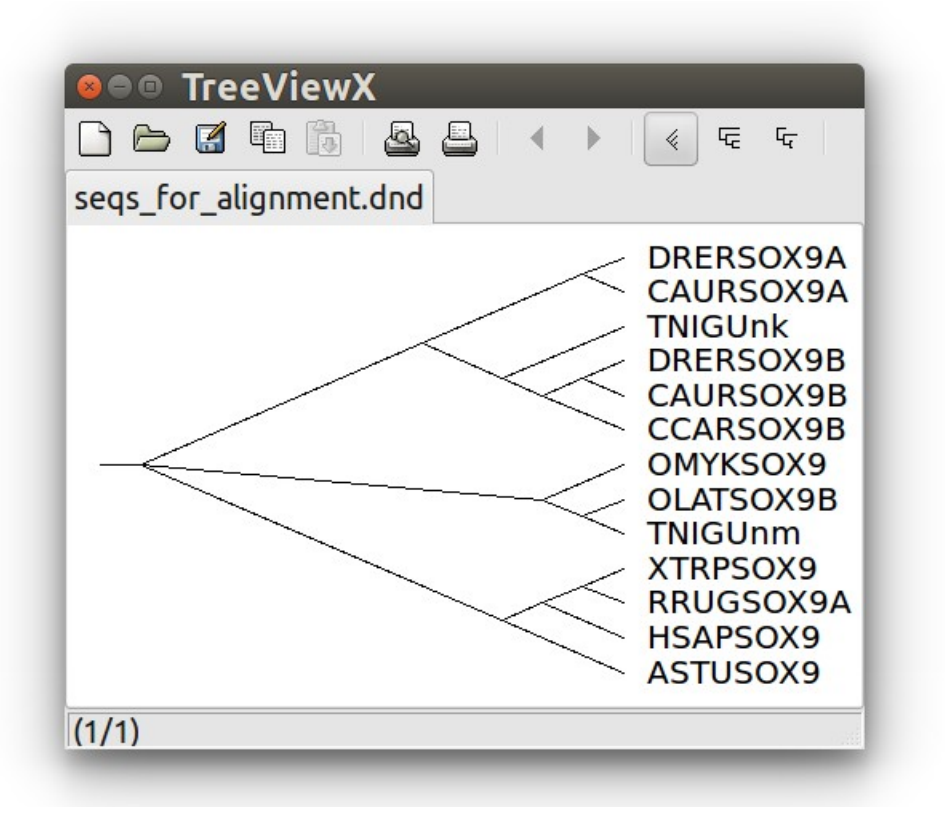

**USAGE** : Tree View X is a tool for drawing phylogenetic analysis.

#### **Using Other tools**

Some BioLinux tools need to inputs . The input file and the output destination . For example pepstat is a tool you can use to study the amino acid sequence different properties. Using the following command

yasmeen@yasmeen[bioinfo] pepstats seqs\_for\_alignment.fasta output.txt

**USAGE**: The first word is the program name "pepstat", the second is the input file (seqs\_for\_alignment.fasta) and the final is the output file (output.txt).

Click on the output.txt and open you will see the following output:

| 🗋 output.txt ×                                                                                                    |                                                                                                    |                                                                                                    |                                                             |                                                                                                    |                                                |
|----------------------------------------------------------------------------------------------------|----------------------------------------------------------------------------------------------------|----------------------------------------------------------------------------------------------------|-------------------------------------------------------------|----------------------------------------------------------------------------------------------------|------------------------------------------------|
| PEPSTATS of DRERSOX                                                                                                    | 9A from 1 to 462                                                                                                    |                                                                                                    |                                                             |                                                                                                    |                                                |
| Molecular weight =<br>Average Residue Wei<br>Isoelectric Point =<br>A280 Molar Extincti<br>A280 Extinction Coe<br>Improbability of ex                                                                                                    | 51333.42<br>ght = 111.111<br>6.4138<br>on Coefficients = 5<br>fficients 1mg/ml = 1<br>pression in inclusio                                                                                         | Residues<br>Charge<br>5810 (redu<br>.087 (redu<br>n bodies =                                                                                                    | = 462<br>= -1.0<br>ced) 5593<br>ced) 1.09<br>0.850          | 35 (cystin<br>30 (cystin                                                                                                    | e bridges)<br>e bridges)                       |
| Residue<br>A = Ala<br>B = Asx<br>C = Cys<br>D = Asp<br>E = Glu<br>F = Phe<br>G = Gly<br>H = His<br>I = Ile<br>J =<br>K = Lys<br>L = Leu<br>M = Met<br>N = Asn<br>O =<br>P = Pro<br>Q = Gln<br>R = Arg<br>S = Ser<br>T = Thr<br>U =<br>V = Val<br>W = Trp<br>X = Xaa<br>Y = Tyr<br>Z = Glx | Number<br>29<br>0<br>3<br>27<br>27<br>11<br>27<br>18<br>11<br>20<br>24<br>29<br>24<br>29<br>20<br>24<br>29<br>20<br>20<br>20<br>20<br>20<br>5<br>5<br>20<br>0<br>19<br>5<br>5<br>0<br>19<br>5<br>0 | Mole%<br>6.277<br>0.000<br>0.649<br>5.844<br>2.381<br>5.844<br>2.381<br>5.844<br>3.896<br>2.381<br>0.000<br>5.195<br>6.277<br>2.165<br>4.329<br>0.000<br>9.740<br>7.792<br>4.329<br>12.121<br>5.628<br>0.000<br>4.113<br>1.082<br>0.000<br>4.113<br>0.000 |                                                             | DayhoffSt:<br>0.730<br>0.000<br>0.224<br>1.063<br>0.974<br>0.661<br>0.696<br>1.948<br>0.529<br>0.000<br>0.787<br>0.848<br>1.273<br>1.007<br>0.000<br>1.873<br>1.998<br>0.883<br>1.732<br>0.923<br>0.000<br>0.623<br>0.000<br>0.833<br>0.000<br>1.210<br>0.000 | at                                             |
| Property Residues<br>Tiny<br>Small<br>Aliphatic (A+I+L+V)<br>Aromatic (F+H+W+Y)<br>Non-polar (A+C+F+G+<br>Polar<br>Charged<br>Basic<br>Acidic                                                                                                    | Number<br>(A+C+G+S+T)<br>(A+B+C+D+G+N+P+S+T+<br>88<br>53<br>I+L+M+P+V+W+Y)<br>(D+E+H+K+N+Q+R+S+T+<br>(B+D+E+H+K+R+Z)<br>(H+K+R)<br>(B+D+E+Z)                                                       | 208<br>Z)<br>54                                                                                                    | Mole%<br>141<br>252<br>19.048<br>11.472<br>254<br>116<br>62 | 45.022                                                                                                    | 30.519<br>54.545<br>54.978<br>25.108<br>13.420 |

Some tools need you to direct their output to out files. For example ; **revcomp** is tool you can use to convert sequences to its reverse complement .

yasmeen@yasmeen[bioinfo] revcomp seqs\_for\_alignment.fasta > REV-OUT.fasta

The first word is the tool name **revcomp**, the second is the input file name (**seqs\_for\_alignment.fasta**) and the third " > " is the direction sign used to direct the output of the tool to out file and the final is the output file. If you didn't use the last two words (> and output file name ) the tool output (**revcomp**) will be printed to the terminal window. If you open the REV-OUT.fasta you will see the following :

output.txt × Seqs\_for\_alignment.fasta ×

MNLLDPYLKMTDEQEKCLSDAPSPSMSEDSAGSPCPSASGSDTENTRPAENSLLAADGTLGDFKKDEEDK FPVCIREAVSQVLKGYDWTLVPMPVRVNGSSKNKPHVKRPMNAFMVWAQAARRKLADQYPHLHNAELSKT LGKLWRLLNEVEKRPFVEEAERLRVQHKKDHPDYKYQPRRKSVKNGQSESEDGSEQTHISPNAIFKALQ QADSPASSMGEVHSPSEHSGQSQGPPTPPTTPKTDTDPGKADLKREARPLQENTGRPLSINFQDVDIGEL SSDVIETFDVNEFDQYLPPNGHQNAPYAGGYAAWMTKPQNGSPQSSQLTPLNPAEPDQPRTTHIKTEQLS PSHYNEQQGSPQHISYGSFNVQHLQHYSTSFPSITRAQYDYSDSHQGGASSYYTHAGGQSSGLYSTFSYM SSQRPMYTPIADSTGVPSIPQSNHSPQHWDQQPVYTQLSRP >CAURSOX9A

MNLLDPYLKMSDEQDKGLSDAPSLSMSEDSAGSPCPSGSGSDTENTRPEEHLGEFKKDEDKFPVCIRDAV SQVLKGYDWTLVPMPVRVNGAHKSKPHVKRPMNAFMVWAQAARKLADQYPHLHNAELSKTLGKLWRLLN EGEKRPFVEEAERLRVQHKKDHPDYKYQPRRKSVKNGQSESEDGSEQTHISPNAIFKALQQADSPASSM GEVHSPGEHSGQSQGPPTPPTTPKTDVQPGKVDLKRETRPLQENTGRPLNIDFREVDIGELSNDVIETFD VNEFDQYLPPNGHATNASYVGGYATWMGKPQNGSPSSTQLTPLGTGGSGDQDQPRTTHIKTEQLSPSHYN EQQQGSPQHASYGSFNVQHLQHYSTSFPSITRAQYEYSDHQGGANSYYTHAGGQSSGLYSTFSYMSPSQR PMYTPIADSTGVPSIPQSNHSPQHWDQQPVYTQLSRP >OMYKSOX9

MNLLDPFLKMTDEQEKCFSDAPSPSMSEDSVGSPCPSGSGSDTENTRPSDNHLLLGPDGVLGEFKKADQD KFPVCIRDAVSQVLKGYDWTLVPMPVRLNGSSKNKPHVKRPMNAFMVWAQAARRKLADQYPHLHNAELSK TLGKLWRLLNEGEKRPFVEEAERLRVQHKKDHPDYKYQPRRKSVKNGQSEPEDGEQTHISSGDIFKALQ QADSPASSMGEVHSPSEHSGQSQGPPTPPTTPKTDLAVGKADLKREGRPLQEGTGRULDIFRDVDIGEL SSDVISNIEAFDVHEFDQYLPPHGHPGMPGINGAQTSYTGSYRGISSNSIGQVGAGGHGWMSKQQQQPIS ILSGGGGTGGEQGQSQGRTTQIKTEQLSPSHYSEQQGSPPQHVTYGSFNLQHYSASSYPSITRTQYDYSD PQGANSYYSHAGAQGSGLYSFSSYMSPSQRPMYTPIADPTGVPSVPTQTHSPQHWEQQPVYTQLSRP >OLATS0X9B

MILLDPVLKMTEEQEKCHSDAPSPSMSEDSAGSPCPSGSGSDTENTRPSDNHLIRGPDYKKEGEEEKFPV CIRDAVSQVLKGYDWTLVPMPVRVNGSSKSKPHVKRPMNAFMVWAQAARRKLADQYPHLHNAELSKTLGK LWRLLNEVEKRPFVEEAERLRVQHKKDHPDYKYQPRRRKSVKNGQSEAEDSEPTHISPNAIFKALQQADS PASSMGEAHSPGEHSGQSQGPPTPPTTPKTDLSSSKADLKREGRPVQEGTSRQLNIDFGAVDIGELSSDV ISNIGSFDVDEFDQYLPPHSQAGMTGTAQTSYSNNYVINSSAVGQTANVGAHAWMPKQQHSLATIGGGGD QSQQGQRTTQIKTEQLSPSHYSEQQSSPQHVSYGSFNLQHYSTSSYPSITRAQYDYSDHQNSANSYYSH AAGQGSNMYSTFSYMSPSQRPMYTPIADSTGVPSVPQTHSPQHWEQQPIYTQLSRP >TNIGUNK

MNLLDPYLKMTEEQDKGMSDAPSPSMSEDSPGSPCTSGSGSDTENTRPSENGLLRADGDLKKDEEDKFPA CIRDAVSQVLKGYDWTLVPMPVRVNGSSKNKPHVKRPMNAFMVWAQAARRKLADQYPHLHNAELSKTLGK LWRLLNEVEKRPFVEEAERLRVQHKKDHPDYKYQPRRRKSVKNGQNESDDGGEQTHISPNAIFKALQQAD SPASSMGEVHSPGEHSGSQGPPTPPSTPKTDVTSVKIDLKREGSLRTLTDGPGGRQLNIDFRDVDIGELS SDVISHIETFDVNEFDQYLPPNGHPGSANATPVSYSGTYSISSSGPVSPQAGGVAAWLTKPNQNQQGQQ QQHTLTTLVGSGSEAQHRTQIKTEQLSPSHYNDQQGSPQHITYSPFNLQHYSPSPYPAISRAQQYDYSE HQGANNSGGGTNTSYYSHAGAGQASGLYSTFSYVSSPSQRPMYTPIADNTGVPTIPQSSPQHWEQAPVYT QLTRP